## How to View Safety Inspection Statistics (Document) on the Web

Users log in to the OLISS Web side, they will default to entering the workbench, switch to the "Matter Statistics" interface, find the "Safety Inspection Statistics" chart, click "View Details" in the upper right corner to enter the safety inspection statistics interface, and can search for the target vessel through the filter bar. The default date is last month. When the mouse hovers over a specific vessel, the detailed quantity of safety inspection results will automatically be displayed. Clicking the sorting button allows for ascending/descending sorting of each detailed item.

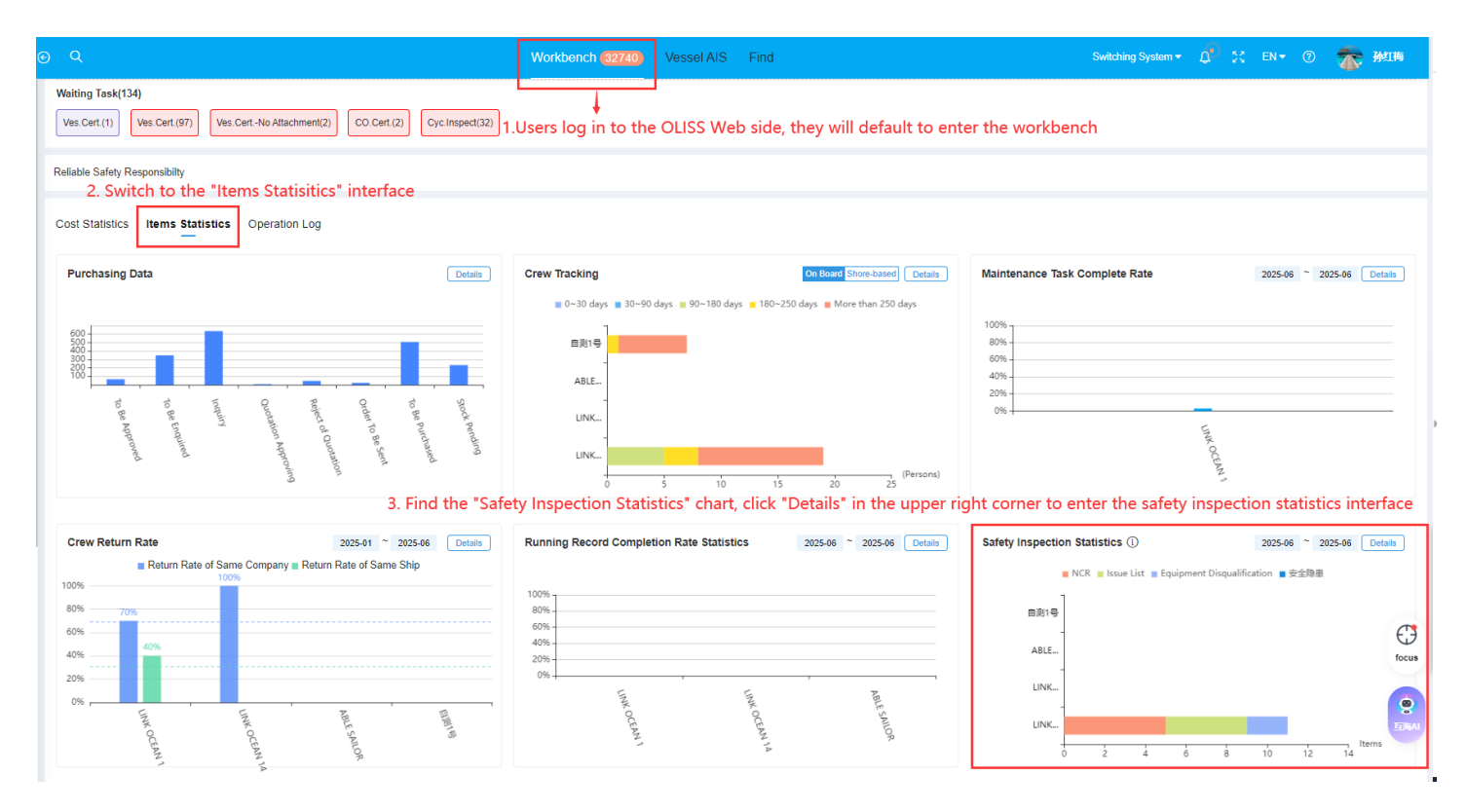

| S Items Selected → Type ✓ 2025-06-01 - 2025-06-30 → 5. The default date is last month                                                              |                                                                                                    |                                           |           |                            |      |      |  |
|----------------------------------------------------------------------------------------------------|----------------------------------------------------------------------------------------------------|-------------------------------------------|-----------|----------------------------|------|------|--|
| Safety Inspection Statistics ①<br>4. You can search for the target vessel through the filter bar<br>MCR Issue List Equipment Disqualification 受全隐患 |                                                                                                    |                                           |           |                            |      |      |  |
| 自刻1号                                                                                                    |                                                                                                    |                                           |           |                            |      |      |  |
| ABLE                                                                                                    |                                                                                                    |                                           |           |                            |      |      |  |
| -<br>UNK<br>Shor                                                                                                    | 6. When the mouse hovers over a specific vessel, the detailed quantity of safety inspection results will automatically be displayed |                                           |           |                            |      |      |  |
| LINK                                                                                                    |                                                                                                    | ● Equipment Disqualification2<br>● 安全隐患 0 |           |                            |      |      |  |
| ò                                                                                                    | 2                                                                                                    | 4 6                                       | 8         | 10                         | 12   | 14   |  |
| 7. Click the sorting button allows for ascending/descending sorting of each detailed item<br>Safety Inspection Statistics ①                        |                                                                                                    |                                           |           |                            |      |      |  |
| No.                                                                                                    | Vessel                                                                                                    | NCF 🕤 🕊                                   | Issue Lis | Equipment Disqualification | 安全隐思 | Tota |  |
| 1                                                                                                    | LINK OCEAN 1                                                                                                    | 5                                         | 4         | 2                          | 0    | 11   |  |
| 2                                                                                                    | Shore-based                                                                                                    | 2                                         | 0         | 0                          | 0    | 2    |  |